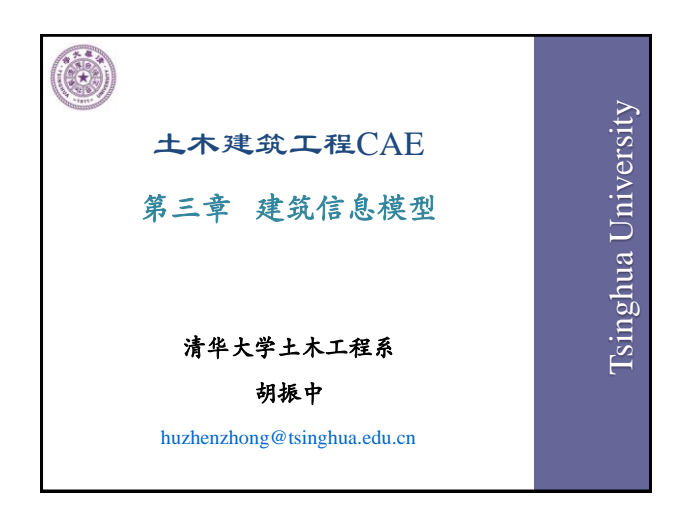

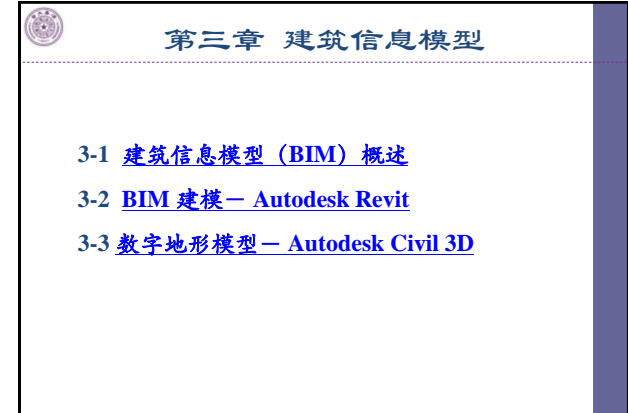

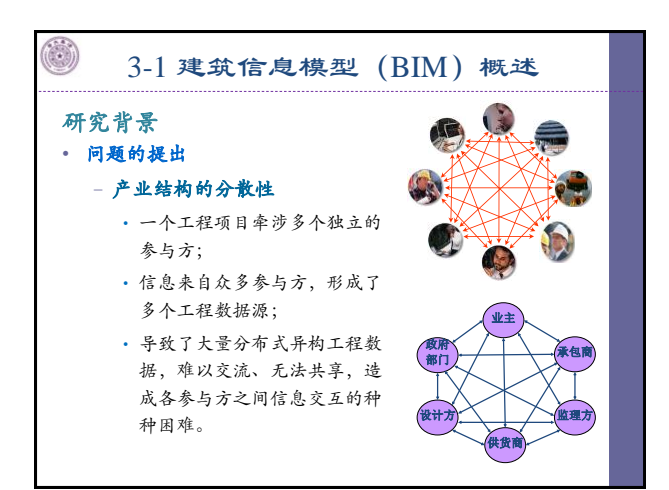

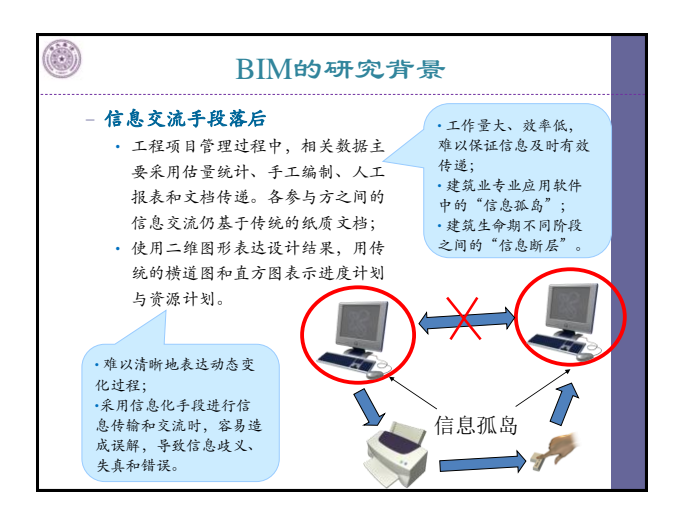

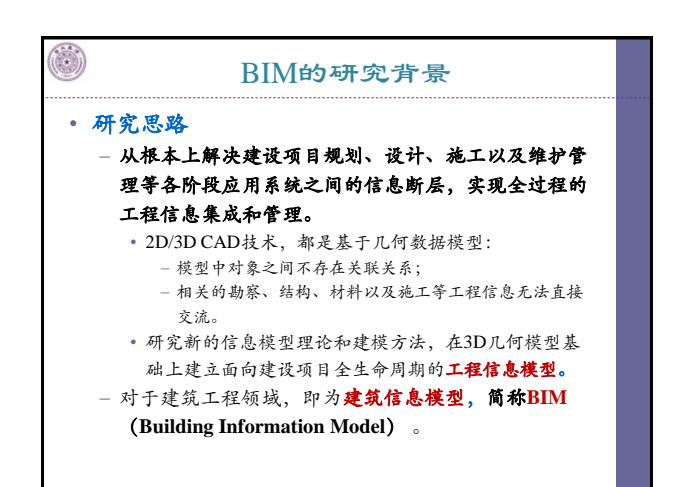

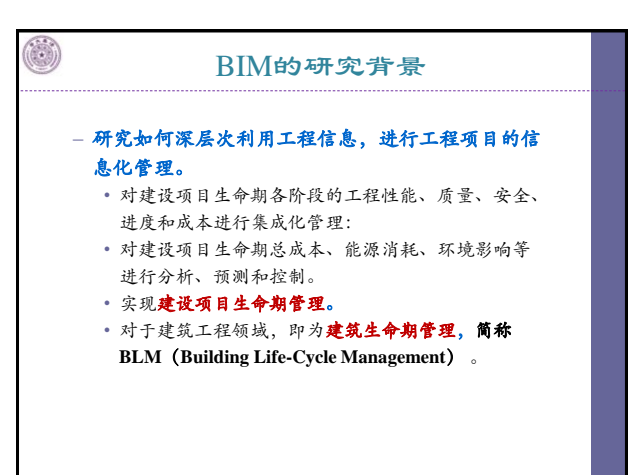

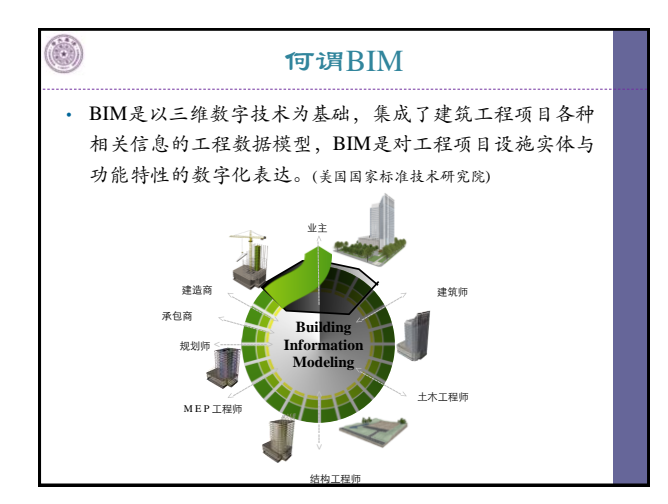

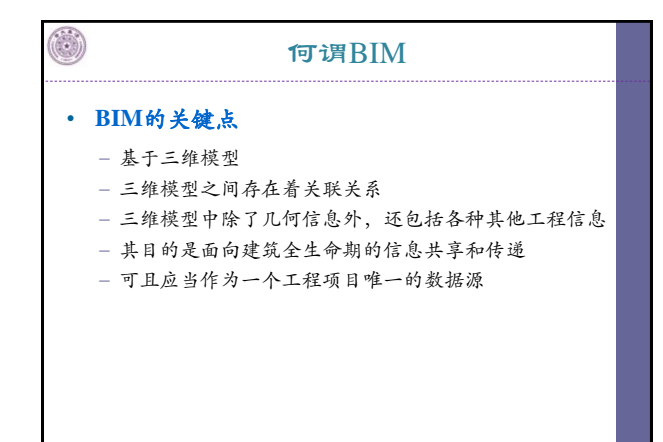

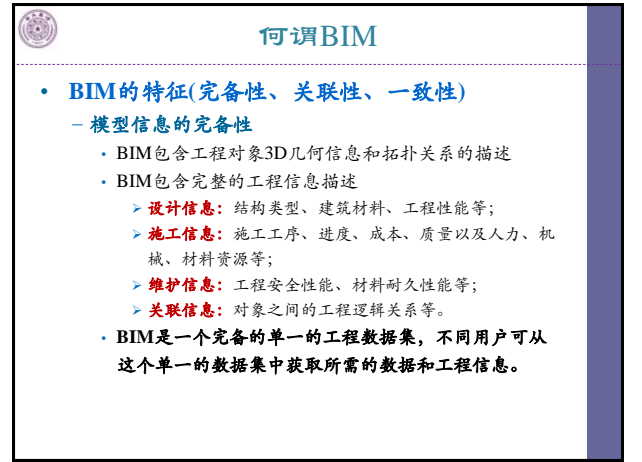

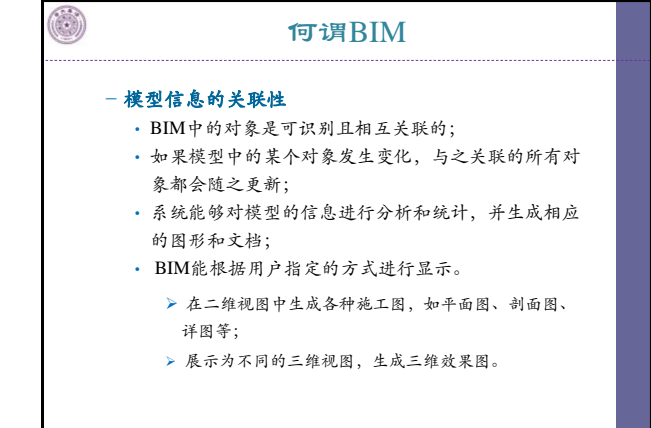

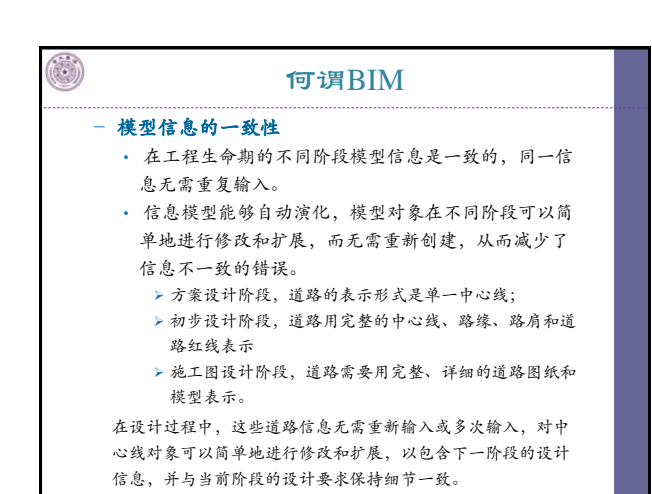

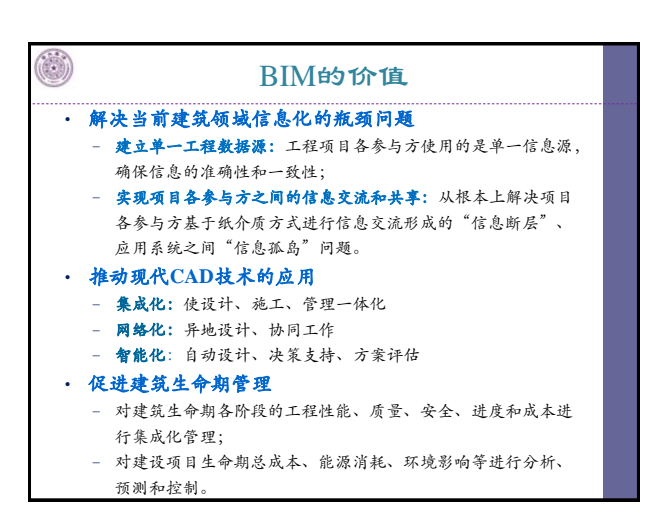

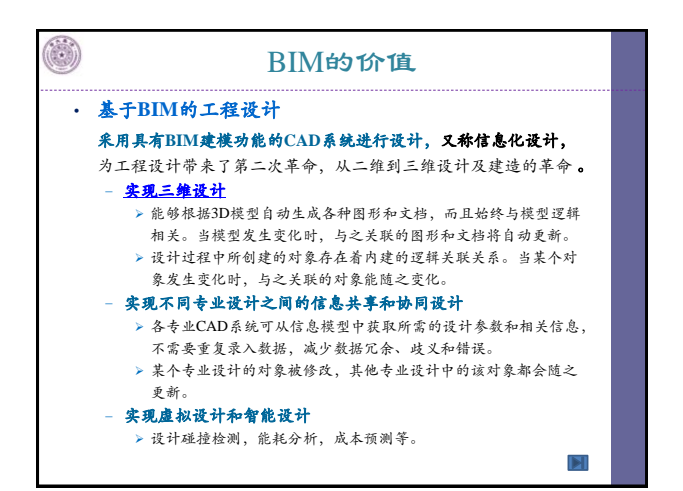

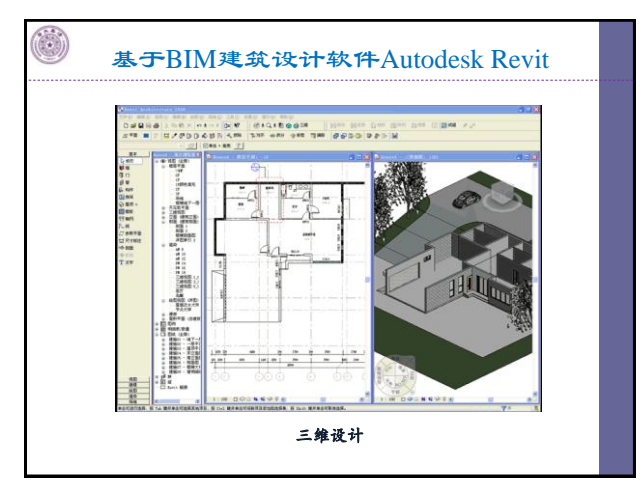

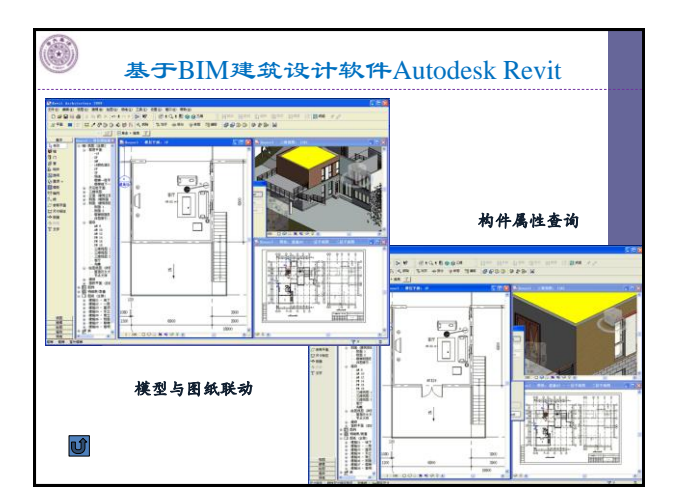

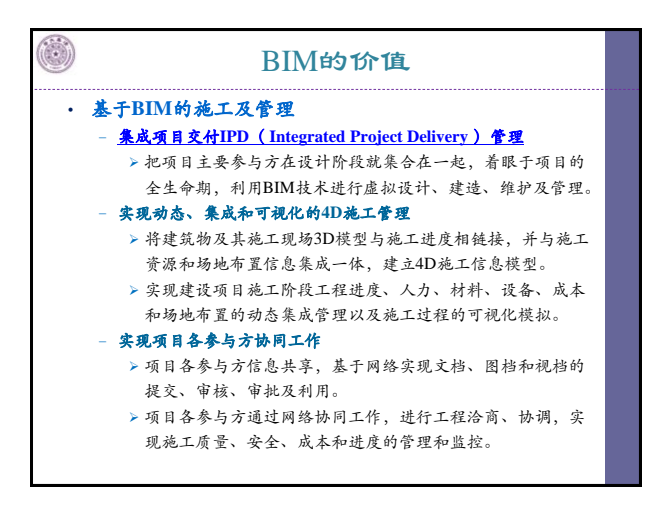

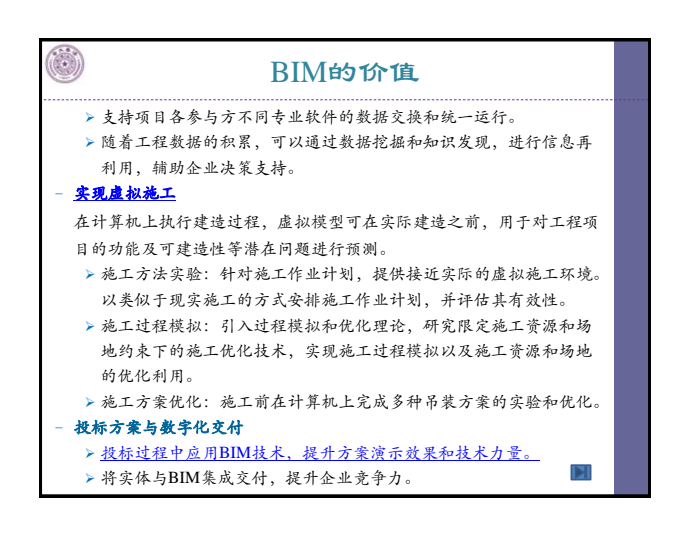

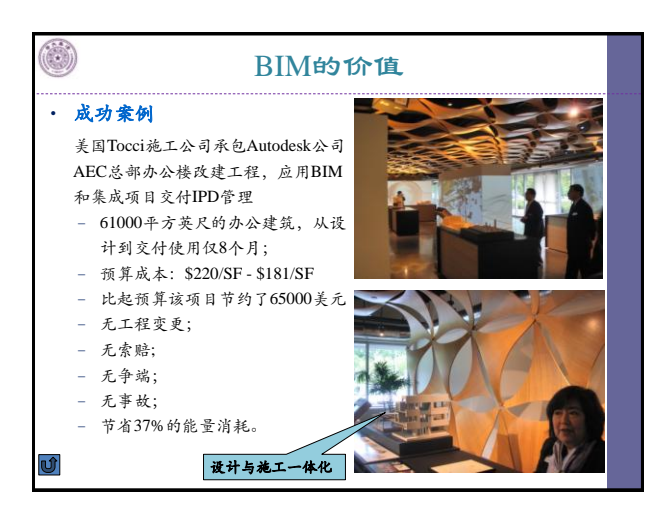

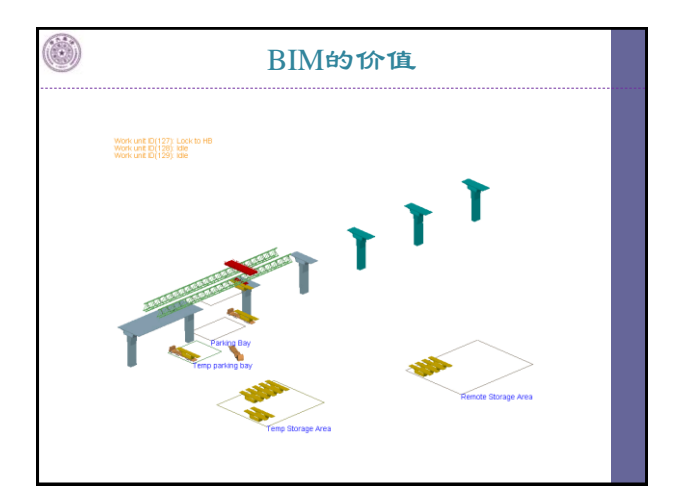

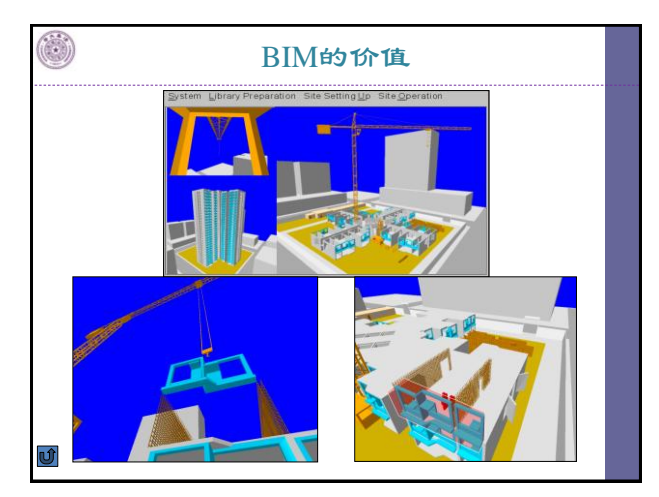

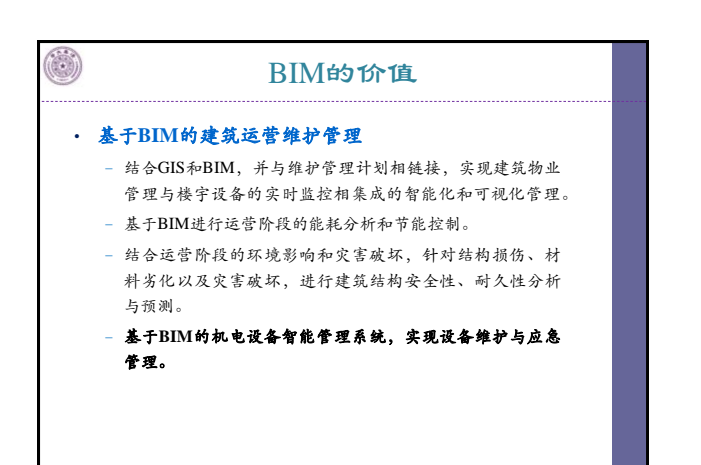

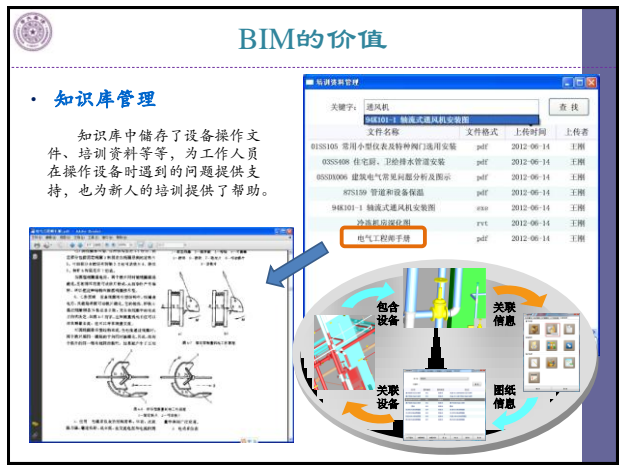

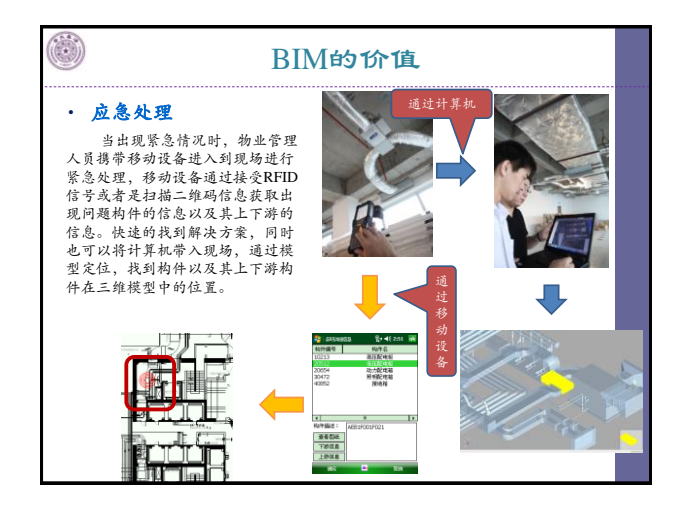

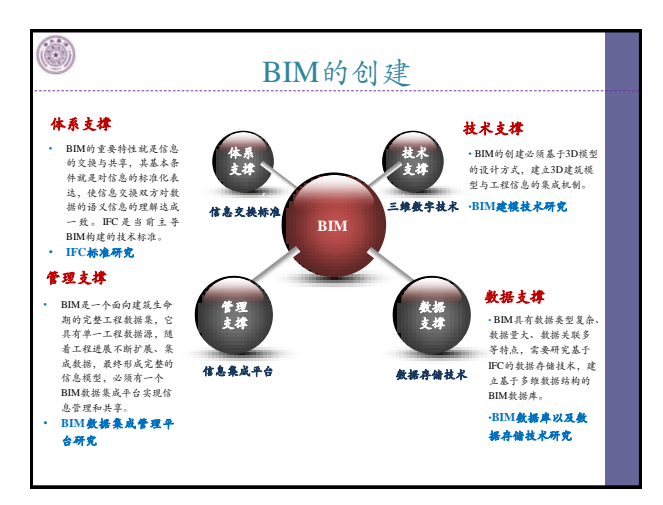

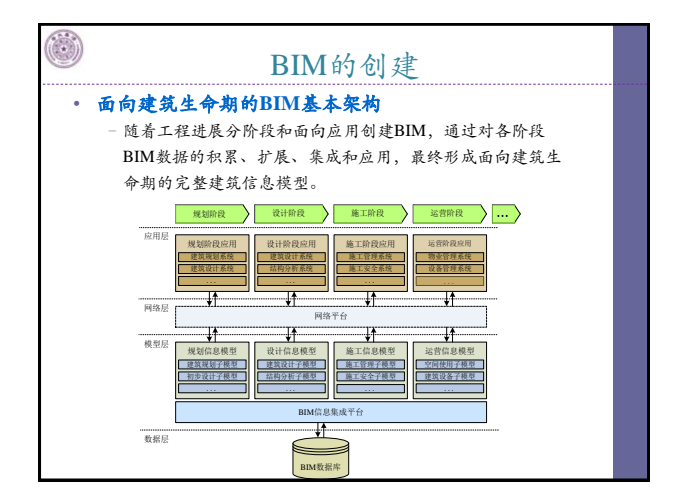

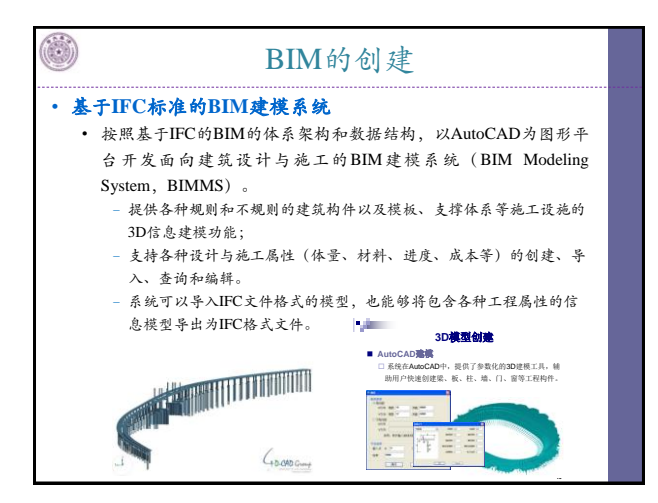

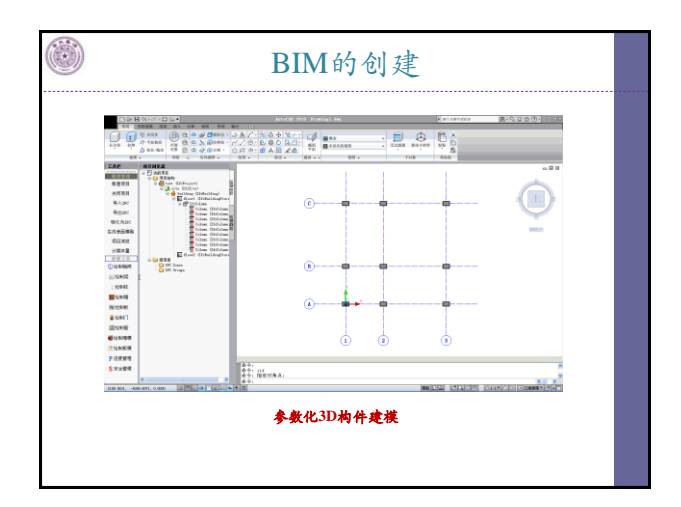

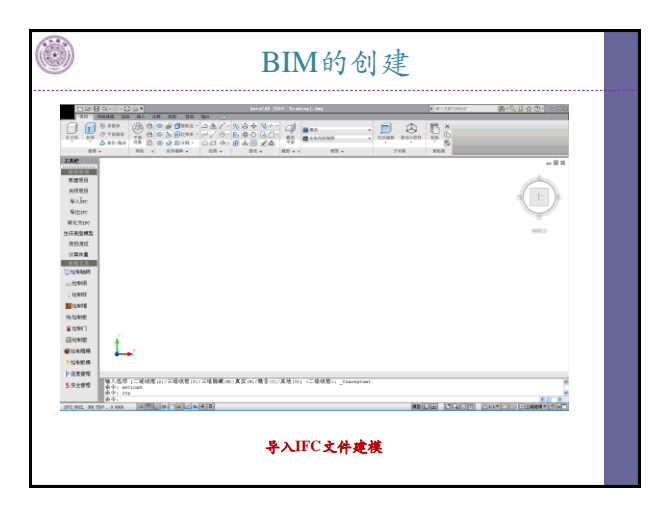

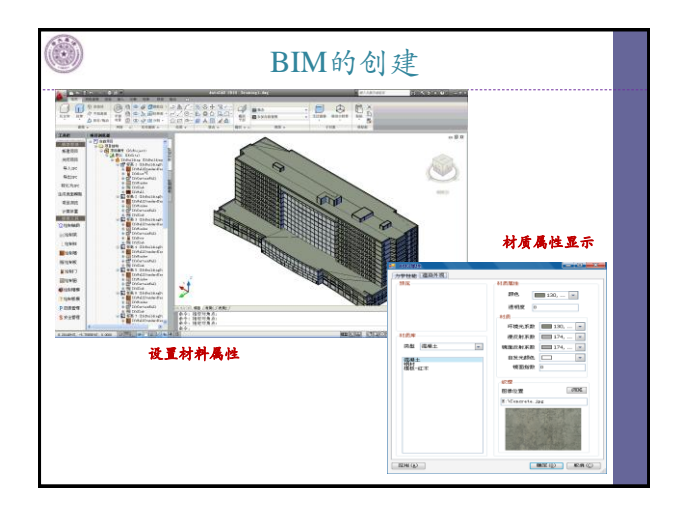

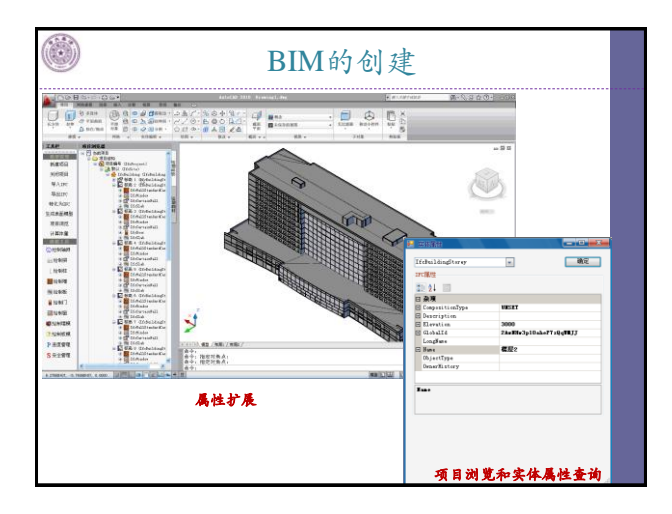

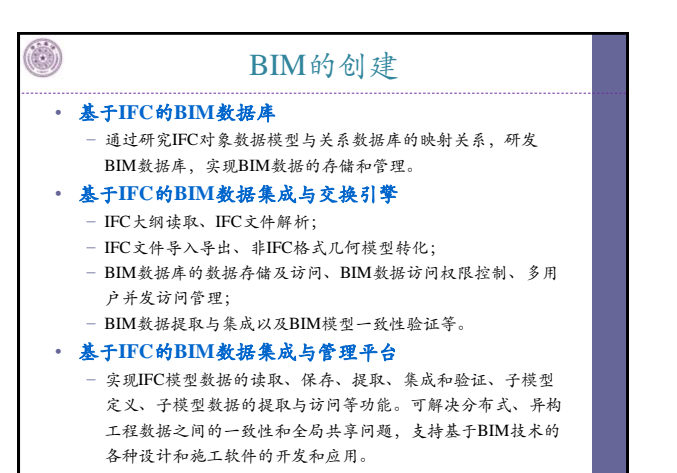

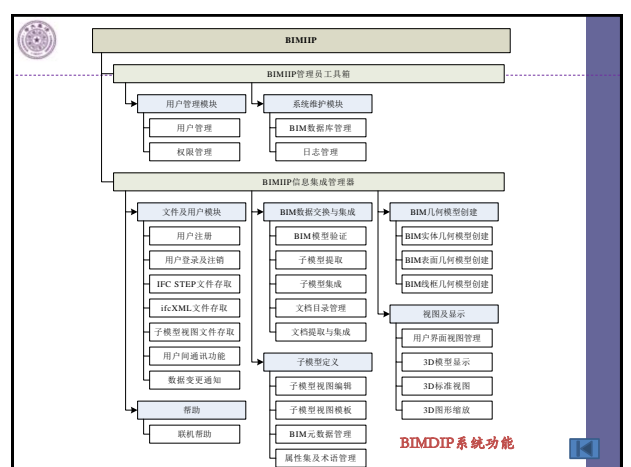

|   | 3-2 BIM建模 Revit Building                                                                             |
|---|----------------------------------------------------------------------------------------------------|
| • | 概述                                                                                                   |
|   | - Revit Building(以后简称Revit)是美国Autodesk公                                                              |
|   | 司推出的一个基于BIM的建筑设计软件。                                                                                  |
|   | - Revit的主要特点:                                                                                        |
|   | ▶标准友好的人机交互界面。                                                                                        |
|   | >参数化建模方式,能够有效地提高工作效率。                                                                                |
|   | 基于BIM,能够根据三维模型自动生成各种图形和文档,<br>而且图形和文档始终与模型逻辑相关。当模型发生变化时,<br>与之关联的图形和文档将立即自动更新,从而有利于保证<br>方案的准确性和一致性。 |
|   |                                                                                                    |

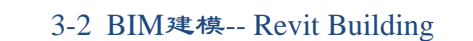

- ▶提供了一个网络协作的环境,方便各位设计成员进行分 工和协作。
- ▶完全可配置的样式管理,使得图形的样式能够满足不同 用户和标准的要求。
- ▶能够根据需要对建筑方案进行渲染,并将渲染效果输出 为AVI视频文件。
- ▶能够以IFC、DXF和DGN等格式输出文件,并能将数据导 出到数据库,方便进行数据共享。
- > 具有丰富的建筑构件图元库,图元库中定义了上千个通 用建筑构件图元族,能够满足各种类型的建筑物的使用 需求。
- ▶ 图形参数化的族编辑器,使用户只需通过作图即可创建 自己的构件图元。

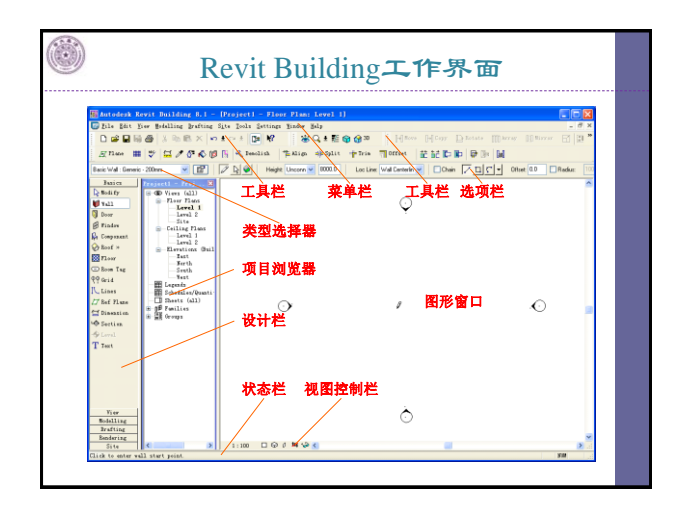

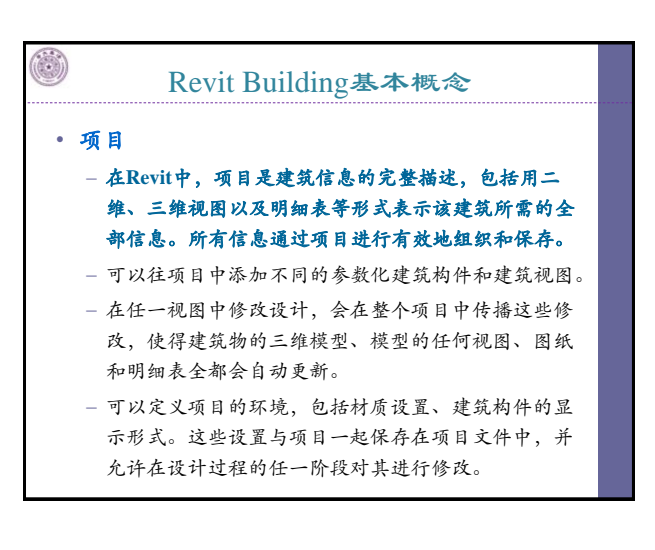

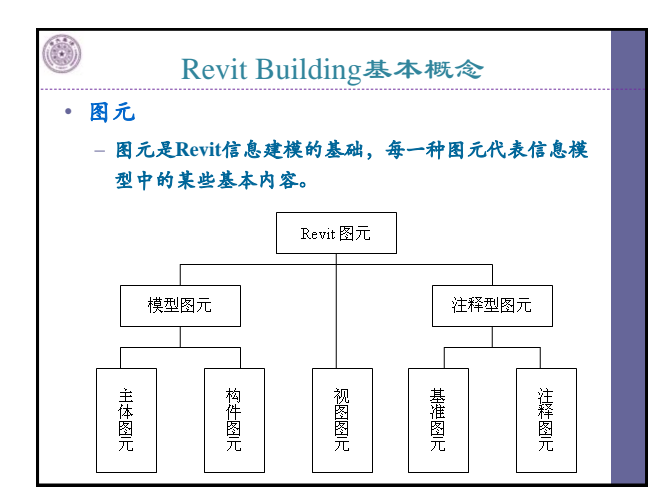

| <u>)</u> | Revit Building基本概念             |
|----------|--------------------------------|
| _        | <b>主体图元:</b> 建筑物的内建构造,如墙、楼板、屋  |
|          | 顶、天花板、楼梯和坡道等。                  |
| _        | <b>构件图元:</b> 主体图元之外的其他模型图元,如门、 |
|          | 窗、家具等。                         |
| _        | 视图图元:查看操作图形的方式,如楼层平面图、         |
|          | 天花板平面图、三维视图、立面图、剖面图以及          |
|          | 明细表等。                          |
| _        | 基准图元:用于建立项目环境的非实际构件,如          |
|          | 标高、轴网、参照平面等。                   |
| _        | 注释图元:在图纸上保持比例不变,且仅在一个          |
|          | 视图中可见的二维注释部件,如尺寸标注、文字          |
|          | 注释、载入的标记以及符号等。                 |

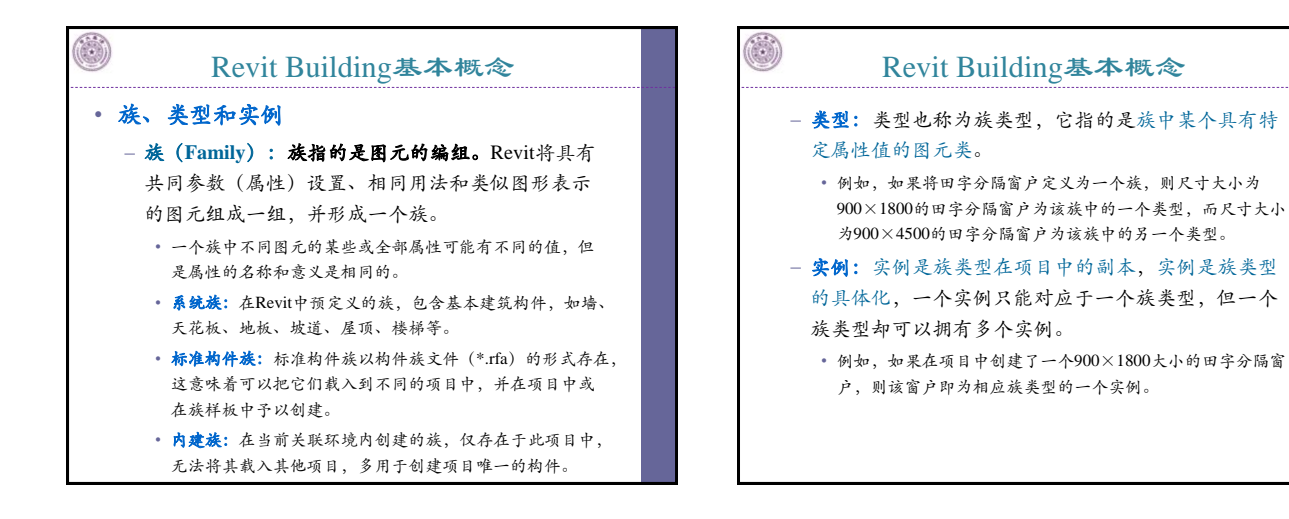

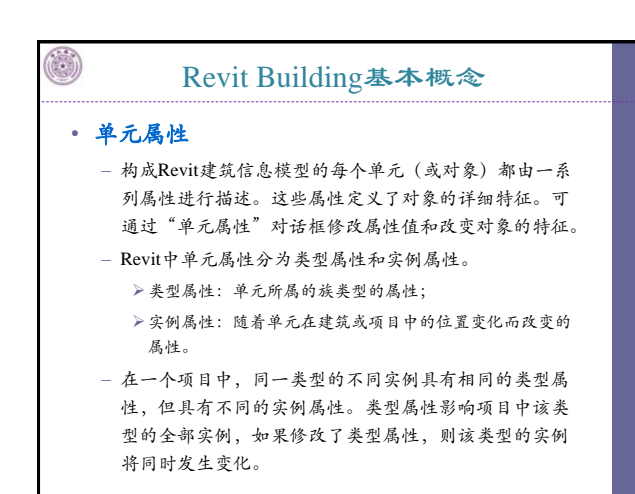

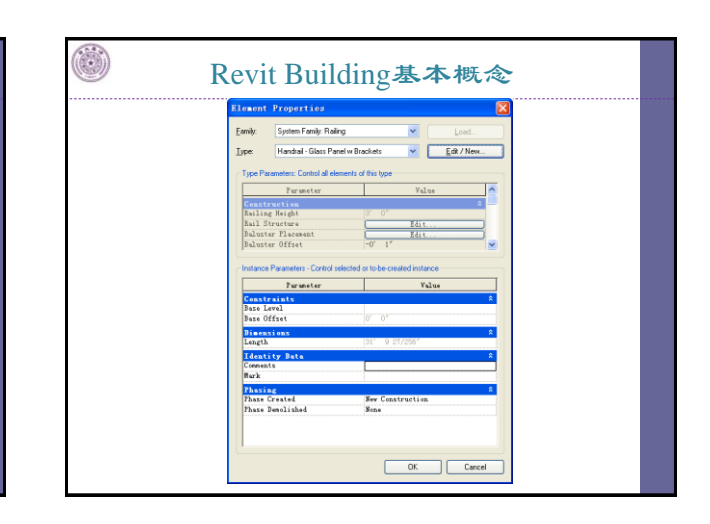

### Revit Building基本功能

### • 创建BIM

### - 参数化建模

- ➢ Revit提供了丰富的参数化建模工具,能够表达各种复杂的建筑构件,包括墙、门、窗、柱、屋顶、地板、天花板、楼梯、栏杆以及坡道等。
- ▶通过从设计栏选择所需的构件类型,并从类型选择栏 中选择合适的族类型,即可快捷地创建构件模型。
- ➢ Revit为构件的参数化建模提供了草图功能。创建草图的过程,实际上就是一个放样的过程。Revit能够通过 选定的族类型将草图转化为实体模型,

### Revit Building基本功能

### - 模型编辑

- Revit提供了多种模型编辑,包括通用编辑工具、属性 编辑器以及草图编辑工具等。
  - 通用编辑工具:包括移动、拷贝、旋转、阵列、镜像、 删除以及分组等。可以通过Edit菜单或编辑工具栏执行 相应的功能。
  - - 属性编辑器:列出了图形实体的详细特性。可以直接修改相应的属性值,以改变图形实体的特征。
  - 草图编辑工具:用于修改建筑构件的草图,如屋顶轮廓、 楼梯边界等。

# Revit Building基本功能・创建图纸

- 在Revit中,图纸是项目中的一种视图类型。
- 图纸通过边界进行定义,通常包含一个标题栏,并且可以通过 项目浏览器进行访问。
- 根据图纸类型的不同,可以直接向图纸中添加所需的视图,包括平面图、立面图、剖面图、三维视图以及明细表等。
- 创建图形: Revit可以将已有的视图作为一个图形直接添加到图 纸中。
  - ▶在添加之前,须先设定图形的缩放比例。Reivt能够根据模型的尺寸以及缩放比例自动计算图形在图纸上的大小。
  - ▶能够将多个图形添加在同一副图纸中,并动态调整图形在 图纸上的位置。
  - ▶ 能直接在图形中对模型进行编辑。

# Revit Building基本功能 创建明细表:明细表是 Revit 中的一种视图。它用于从项目中提取相关信息,并以表格的形式进行显示。 关键字明细表列出了可在明细表中使用的预定义的样式,从而可方便地自动填写明细表中的字段,而不是每次手动输入这些值。 当模型发生变化时,明细表能自动更新数据以反映这些变化。 修订跟踪: Revit提供了一系列工具,用于对项目的修订进行跟踪。 可以创建一系列修订,还可以围绕项目中已修改的图元绘制修订去线。 可以使用修订标记来表示修订云线,然后在每个项目图纸的标题栏的明细表中显示这些修订。

|   | Revit Building基本功能                  |
|---|-------------------------------------|
| • | 渲染                                  |
|   | - Revit使用内置的渲染引擎生成渲染图。主要提供光能传递和光线   |
|   | 追踪两种渲染方法,能够产生高质量的建筑内部和外部渲染视图        |
|   | - 创建灯光                              |
|   | · 在Revit中,用户可以使用系统提供的灯光类型:聚光灯和线性灯光; |
|   | • 可以使用族编辑器创建自定义光源。                  |
|   | • 提供了创建"灯光组"的功能,允许用户在场景中创建成组的灯光。    |
|   | - 添加植物                              |
|   | • 在Revit项目中, 植物以族的形式载入。             |

- 在Revil·项目中, 植物以族时形 式载入。
- 在线框和着色视图中,使用简单的几何图形来描绘场景中的植物。
- 在光线追踪图像中,使用碎片式算法将植物渲染成各自唯一的具有逼 真效果的植物,其渲染时不需要任何三维几何图形。
- 具双木的植物, 去应来可不需女性的三堆几的图形。 • 植物的尺寸和种类可以通过修改相关的类型属性进行控制。
- 可以使用tree.rft 族样板创建新的植物族。

### 

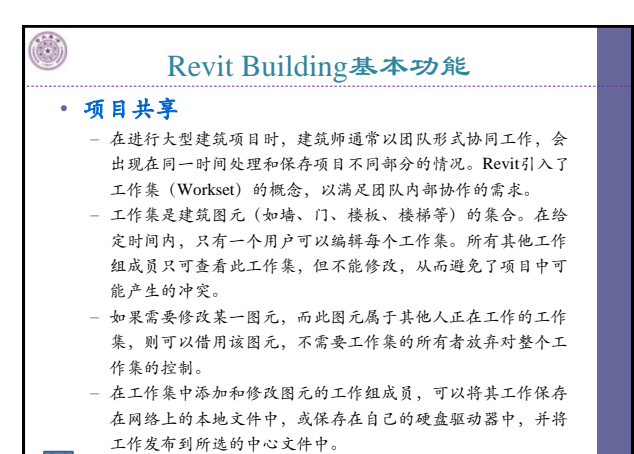

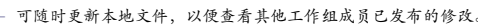

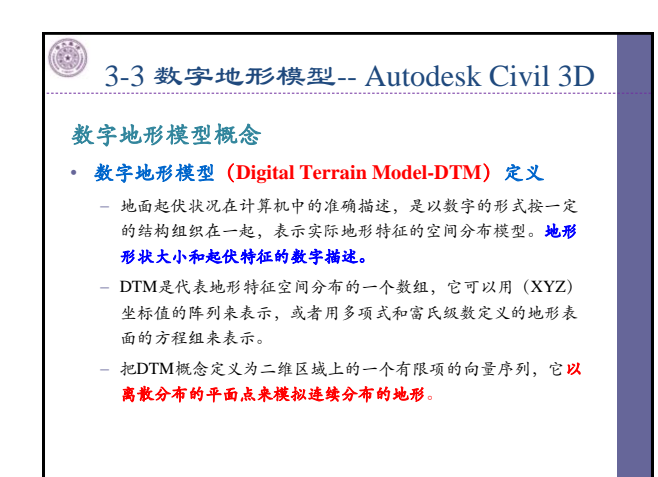

### • 数字地形模型的用途

- 公路、铁路、隧道、桥梁设计,基础工程,场地规划,地下工程,地形地貌分析和研究等。
- 土方开挖、填充,场地平整、放坡等土方工程,需要计算土方 的挖、填土方量;或是对场地进行放坡设计。
  - >>必須已知场地开挖(或填充)前地面的起伏状况和开挖 (或填充)后地面的起伏状况。
  - 建立填挖前后的两个空间曲面,计算机便可以自动计算两个曲面的交线,也可以用一条铅垂线同时对两个曲面进行 任意切割,并计算夹在被切割的两个曲面间的空间的体积, 这就是土方计算中的填挖交界线、填方量和挖方量。
  - ▶利用DTM可以自动绘制等高线、剖面图、地貌晕渲图、三 维透视立体图,还可制作各种数字专题地图以建立数字制 图数据库。

# 数字地形模型概念 数字地面模型的描述方法 曲面方程、三角网或方格网、模(纵、水平)断面。用曲面方程准确描述地面的起伏状况十分困难,通常采用后两种方法。 三角网或方格网法是用大量相互连接的三角形面或矩形面拟合地面的起伏状况。 ر。使(纵、水平)断面法是用平行截取的横(纵、水平)断面拟合地面的起伏状况。 一萬角形面、矩形面或横(纵、水平)断面数量越多,对实际地面起伏的描述越准确。 通常的DTM是指三角网或方格网,就是将场地表面划分成若干个三角形或矩形,再将三角形或矩形的三维顶点坐标以及它们之间的称接关系输入计算机,从而用这些数据来描述地面的起

伏。

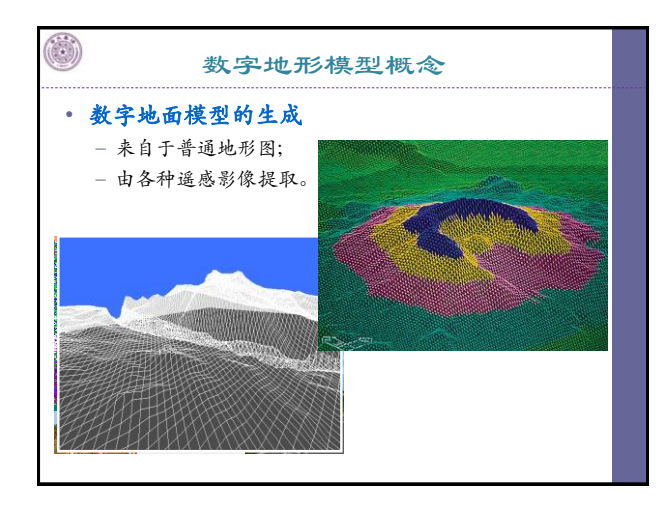

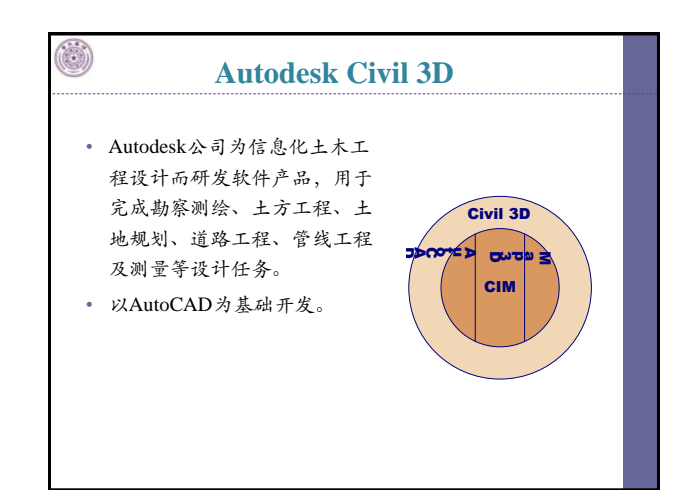

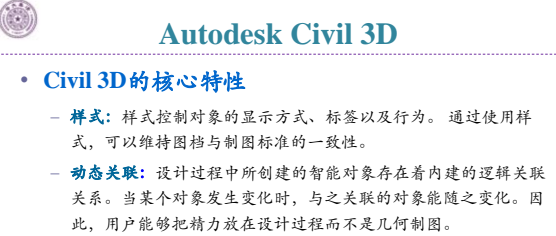

- 数据交换和共享: Civil 3D支持项目管理、LandXML导入导出以及数据快捷方式等数据交换和共享方式,能够其他应用程序间共享数据。
- GIS数据集成: Civil 3D能够导入/导出多种常用的GIS数据格式, 包括Arc/Info, MapInfo, Microstation等软件的数据格式,并提 供了强大的GIS分析工具。

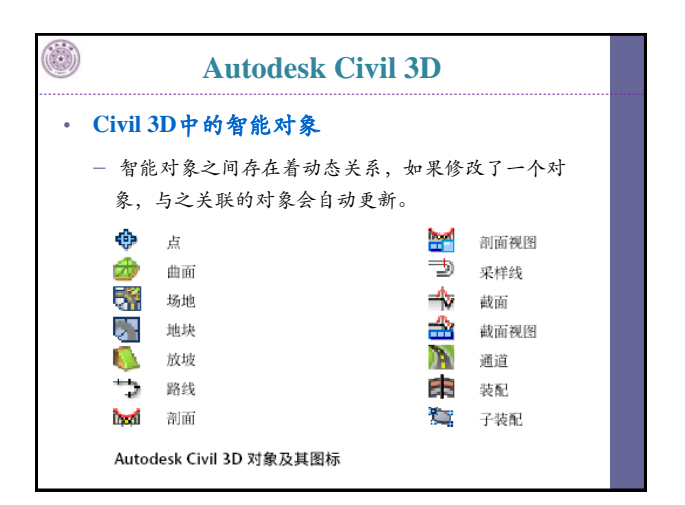

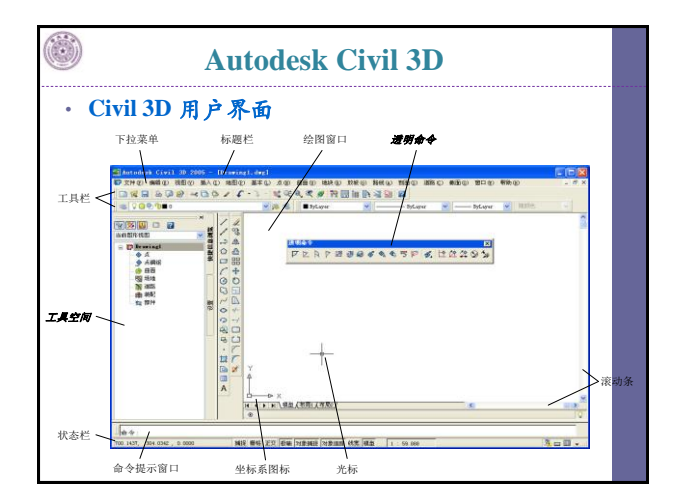

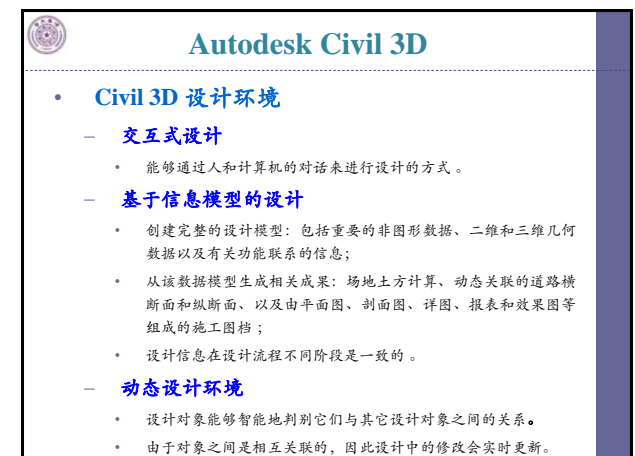

|   | Autodesk Civil 3D                                 |
|---|---------------------------------------------------|
| • | 信息交换与管理                                           |
|   | - 支持LandXML                                       |
|   | • LandXML是由Autodesk公司发起、全球各大公司参与制                 |
|   | 定的,用于土地开发和土木工程设计领域的标准数据格                          |
|   | 式,可以用于描述、存储、交换设计信息。。                              |
|   | - 项目管理                                            |
|   | <ul> <li>提供了完整的项目管理功能,用于管理、组织和控制对</li> </ul>      |
|   | 项目对象的访问。                                          |
|   | - 数据快捷方式                                          |
|   | • 为使用数据快捷方式提供了灵活的对象级数据协作环境。                       |
|   | - 图形共享                                            |
|   | <ul> <li>提供了3种与非Civil 3D用户共享图形的方法、即使用代</li> </ul> |
|   | 理图形、使用对象激活器以及将图形导出到AutoCAD。                       |
|   |                                                   |

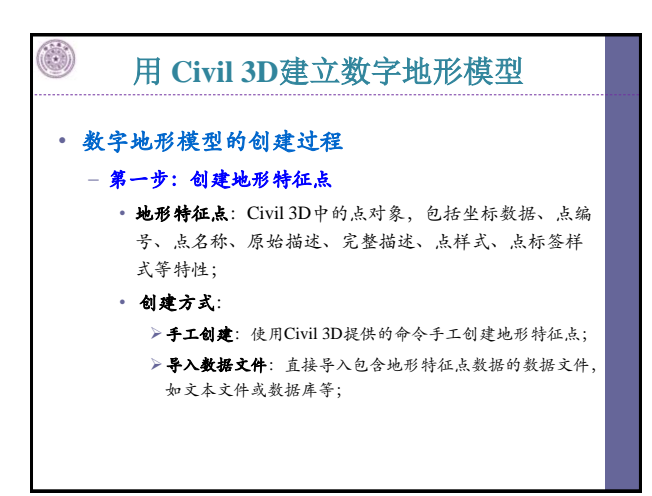

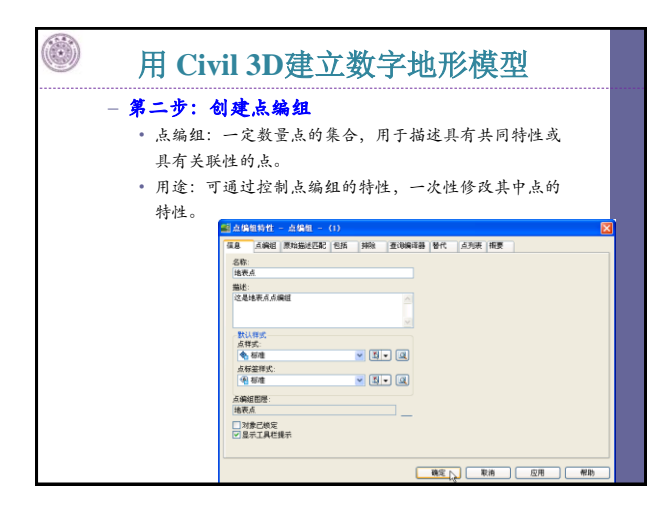

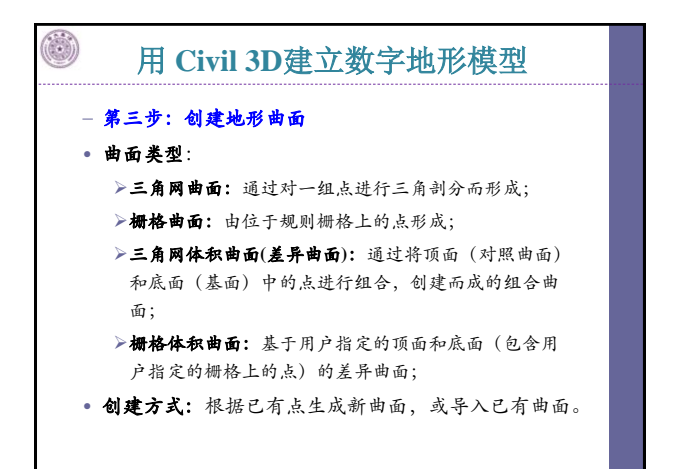

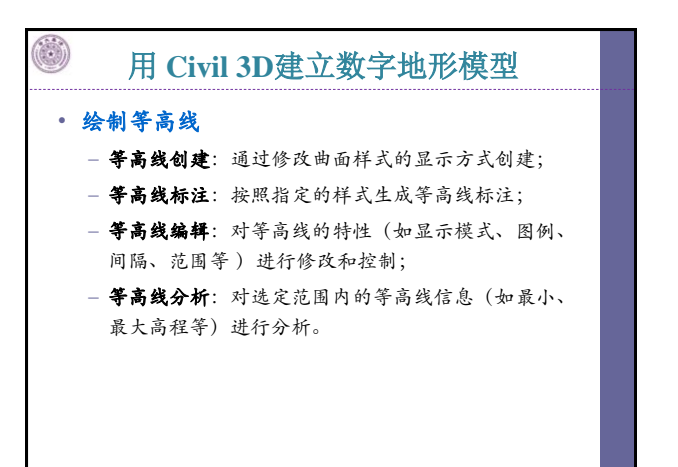

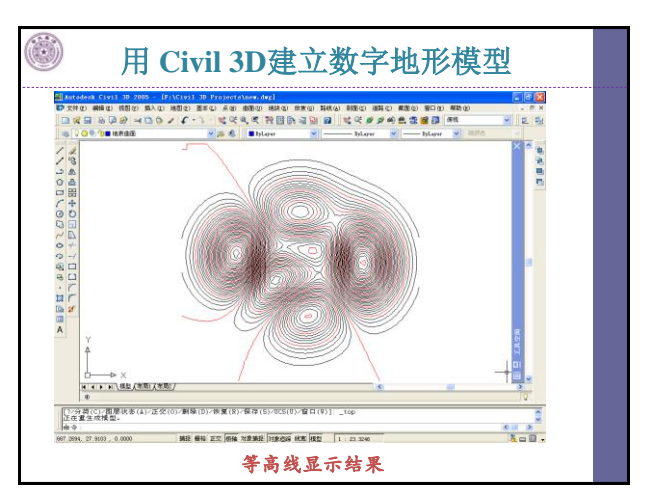

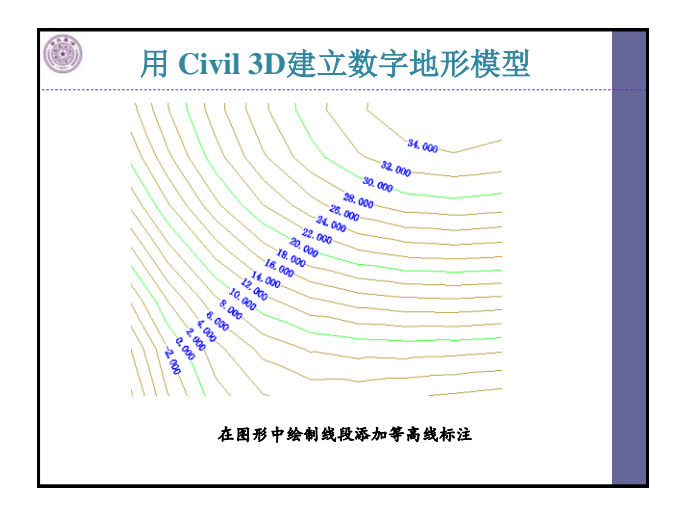

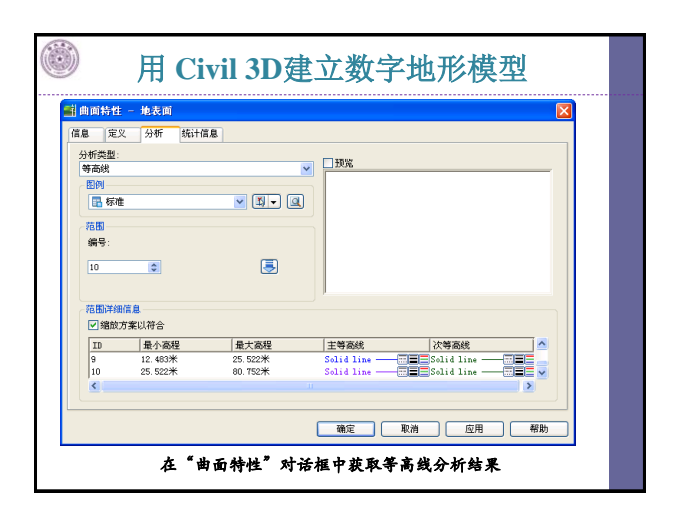

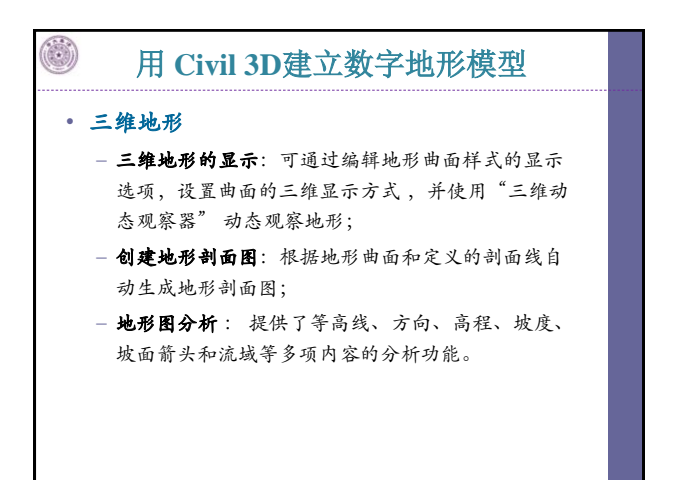

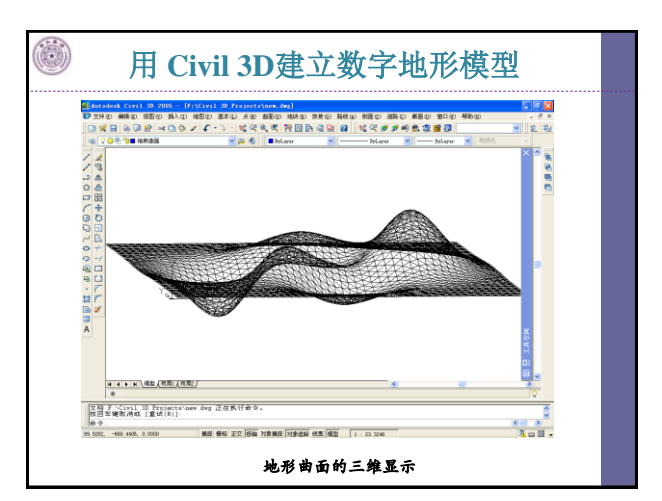

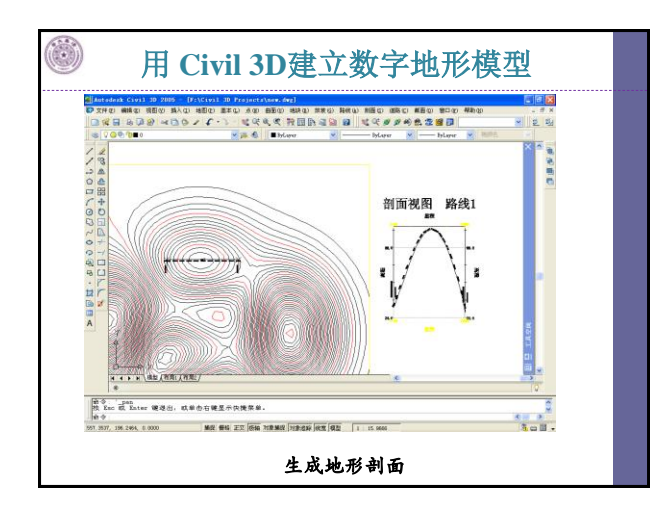

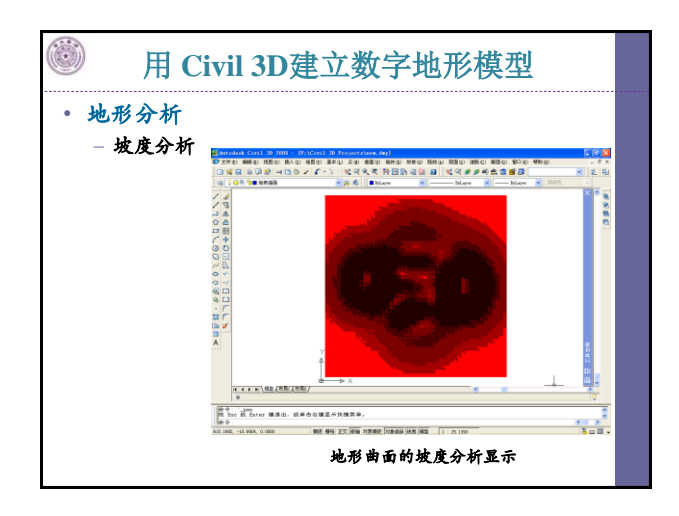

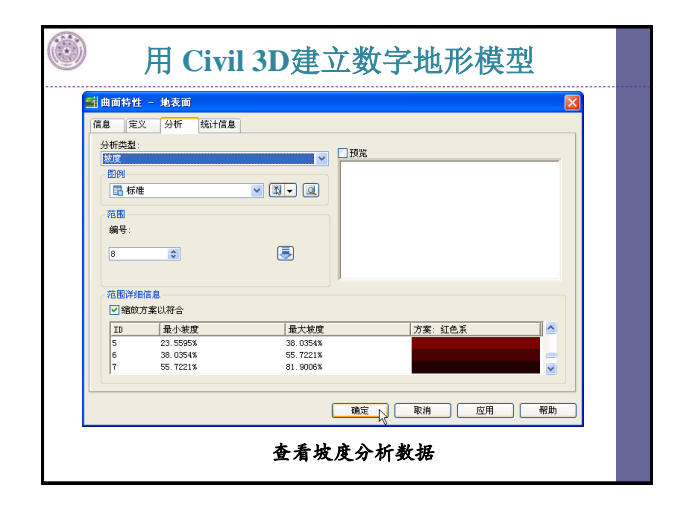

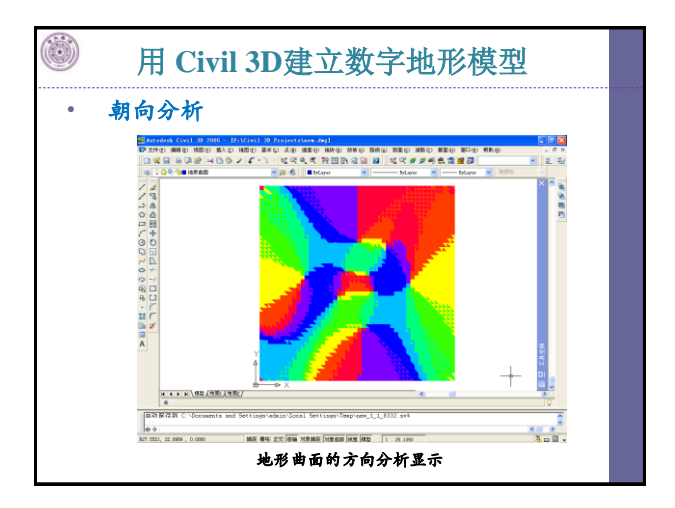

| 副曲面特性                | - 地表面            |           |          |                                          |          |
|----------------------|------------------|-----------|----------|------------------------------------------|----------|
| 信息 定义                | 分析 统计信息          |           |          |                                          |          |
| 分析类型:                |                  |           | 一種常      |                                          |          |
| 方向                   |                  | ~         |          |                                          |          |
|                      |                  |           |          |                                          |          |
| 10 4941E             |                  |           |          |                                          |          |
| 范围                   |                  |           |          |                                          |          |
| 編号:                  |                  |           |          |                                          |          |
| 8                    | \$               |           |          |                                          |          |
|                      |                  | _         |          |                                          |          |
| THE DESCRIPTION OF A | A                |           |          |                                          |          |
| ▼ 縮於方                | 188<br>室川辞合      |           |          |                                          |          |
| TD                   | 曼小方向             | 長士方向      |          | TR: Rainhan                              |          |
| 5                    | S25" 38' 43.44"E | \$20° 35' | 43.81"¥  | 23 040 - MAX 100 0W                      |          |
| 6                    | S20" 35' 43.81"¥ | S71° 33'  | 54. 30"Y |                                          | -        |
| 17                   | S71* 33' 54.30*¥ | B46" 06'  | 06.09"¥  |                                          | <u> </u> |
|                      |                  |           |          |                                          |          |
|                      |                  |           | 協定       | 「「「「」」 「「」」 「」 「」 「」 「」 「」 「」 「」 「」 「」 「 | 200 BH   |

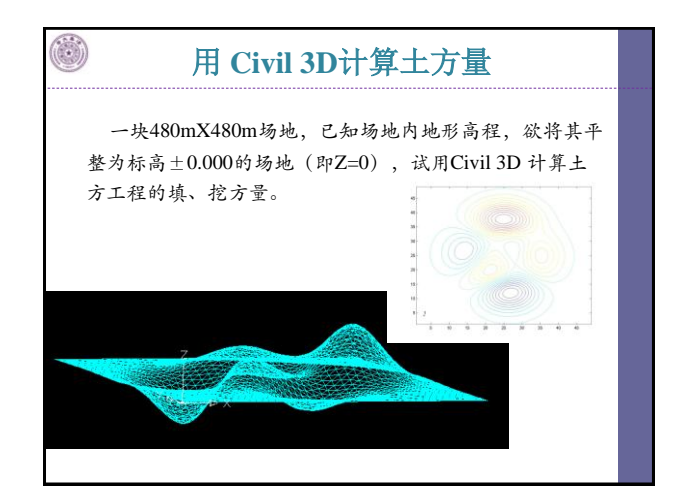

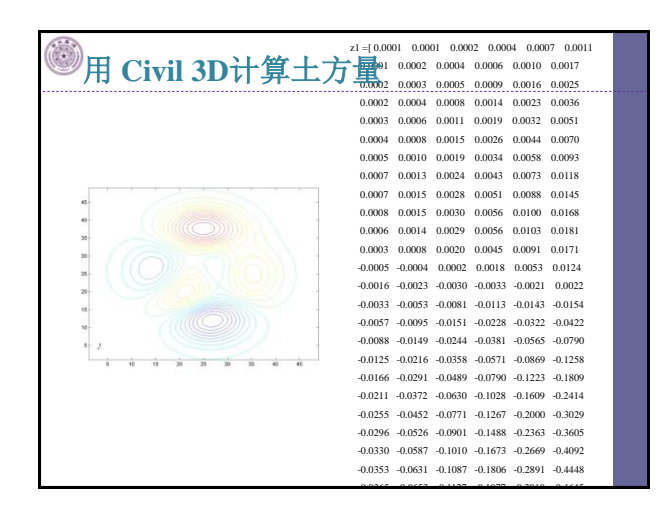

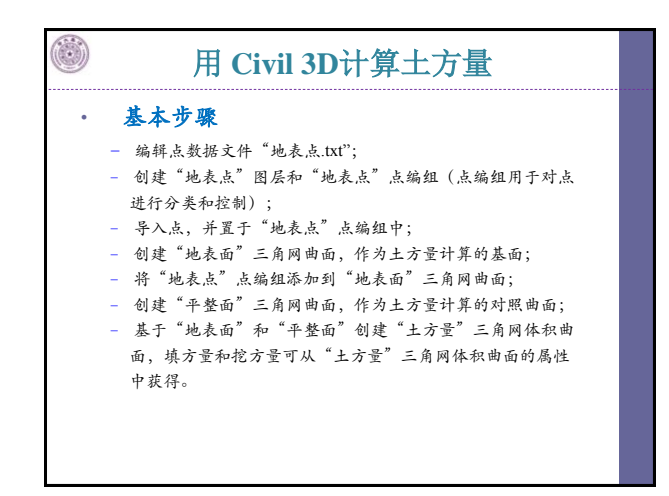

| - 编辑                          |                           |                 | 用 Civil 3D计算土方量 |             |        |        |          |         |           |  |
|-------------------------------|---------------------------|-----------------|-----------------|-------------|--------|--------|----------|---------|-----------|--|
| - 编辑点数据文件 "地表点.txt"<br>Y坐标(m) |                           |                 |                 |             |        |        |          |         |           |  |
| X坐标(m)                        | ▶ 地表点, txt<br>文件(7) 编辑(2) | - 记事本<br>格式 (0) | 查看(Y) 帮助0       |             |        |        |          |         |           |  |
|                               | 10                        | 10              | 0,001           | z1 =[ 0.000 | 0.00   | 01 000 | 02 0.000 | 4 0.000 | 07 0.0011 |  |
| 2                             | 2 20                      | 10              | 0.001           | [ 0.000     | 0.000  | 0.000  | 0.000    |         | 0.0017    |  |
| 5                             | 3 310                     | 10.             | 0.002           | 0.0001      | 0.0002 | 0.0004 | 0.0006   | 0.0010  | 0.0017    |  |
| 1                             | 4 40                      | 10              | 0.002           | 0.0002      | 0.0003 | 0.0005 | 0.0009   | 0.0016  | 0.0025    |  |
| 5                             | 5 50                      | 10              | 0.003           | 0.0002      | 0.0004 | 0.0008 | 0.0014   | 0.0023  | 0.0036    |  |
|                               | D 00<br>7 70              | 10              | 0.004           |             |        |        |          |         |           |  |
|                               | / /0<br>2/ 98             | 10              | 0.005           | 0.0003      | 0.0006 | 0.0011 | 0.0019   | 0.0032  | 0.0051    |  |
|                               | 90                        | 10              | 0.007           | 0.0004      | 0.0008 | 0.0015 | 0.0026   | 0.0044  | 0.0070    |  |
|                               | 10 100                    | 10              | 0.008           | 0.0005      | 0.0010 | 0.0010 | 0.0024   | 0.0059  | 0.0002    |  |
|                               | 11 110                    | 10              | 0.006           | 0.0005      | 0.0010 | 0.0019 | 0.00.54  | 0.0058  | 0.0095    |  |
| 点编亏 1                         | 12 120                    | 10              | 0.003           | 0.0007      | 0.0013 | 0.0024 | 0.0043   | 0.0073  | 0.0118    |  |
| 1                             | 13 130                    | 10              | -0.005          | 0.0007      | 0.0015 | 0.0028 | 0.0051   | 0.0088  | 0.0145    |  |
| 1                             | 14 140                    | 10              | -0.016          | 0.0008      | 0.0015 | 0.0020 | 0.0056   | 0.0100  | 0.0168    |  |
|                               | 15 158                    | 10              | -0.033          | 0.0008      | 0.0015 | 0.0030 | 0.0056   | 0.0100  | 0.0108    |  |
|                               | 10 100                    | 10              | -0.057          | 0.0006      | 0.0014 | 0.0029 | 0.0056   | 0.0103  | 0.0181    |  |
|                               | 18 188                    | 18              | -0.000          |             |        |        |          |         |           |  |
|                               | 19 190                    | 10              | -0-166          |             |        |        |          |         |           |  |
| 2                             | 20 200                    | 18              | -0.211          | 标立(m)       | )      |        |          |         |           |  |
| 2                             | 21 210                    | 10              | -0.255          | 亦同(III)     |        |        |          |         |           |  |
| 2                             | 22 220                    | 19              | -0.296          |             | )      | ~      |          |         |           |  |

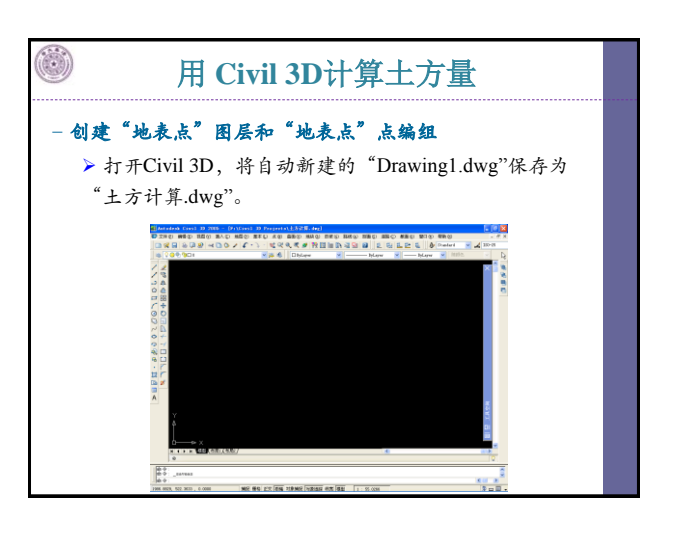

| 用 Civil 3D计算土方量                                                                                                    |                                            |     |  |  |  |  |  |
|----------------------------------------------------------------------------------------------------|--------------------------------------------|-----|--|--|--|--|--|
| <ul> <li>点击图层工<br/>理器"按钮<br/>建"地表点</li> </ul>                                                                                                    | 具栏 ┃◎ 200000000000000000000000000000000000 | 新   |  |  |  |  |  |
| E 图层特性管理器                                                                                                    | á V. J. warm.                              | ? 🗙 |  |  |  |  |  |
| <ul> <li>・</li> <li>・</li></ul> |                                            |     |  |  |  |  |  |
| ▲本市市市       金幣:量示了2个配层,共2个配层,共2个配       反向过滤器(1)                                                                                                    |                                            |     |  |  |  |  |  |

|                                                                                                    | _ |
|----------------------------------------------------------------------------------------------------|---|
| 用 Civil 3D计算土方量                                                                                                    |   |
| 单击"点"菜单->"创建点编组",在"点编组种性"对话框的<br>"信息"选项卡中设置点编组的名称、描述、实认点样式、实认<br>点标签样式分别为"地表点"、"这是地表点点编组"、"标<br>准"、"标准",选择点编组图层为"地表点"图层(从而将该<br>占纯细罗干"地表点"的层中)、占土"确定"创建占统组 |   |
|                                                                                                    |   |

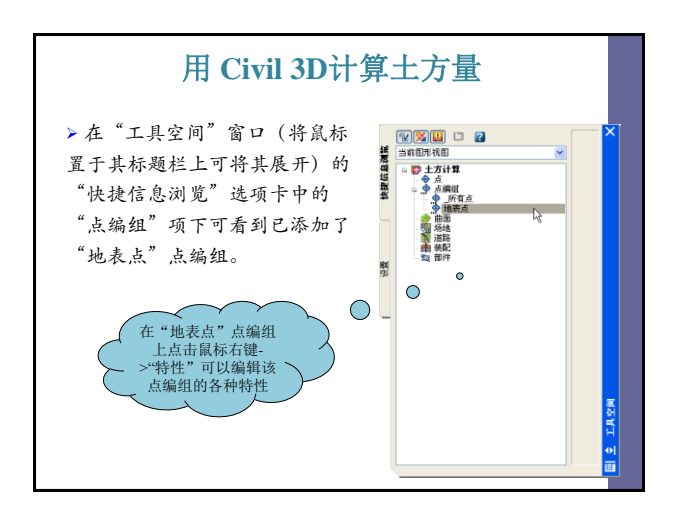

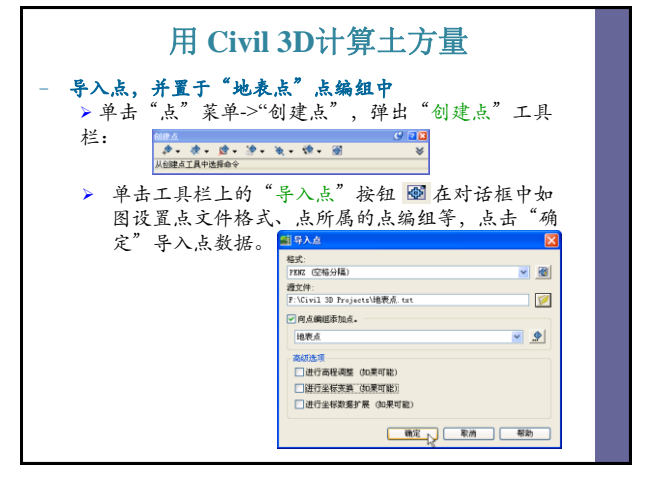

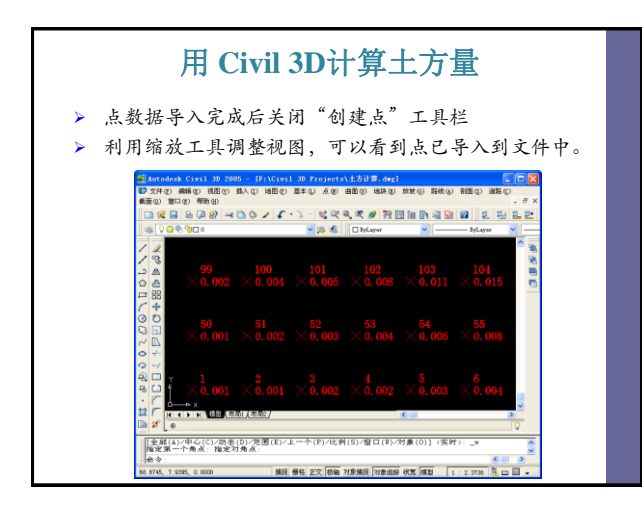

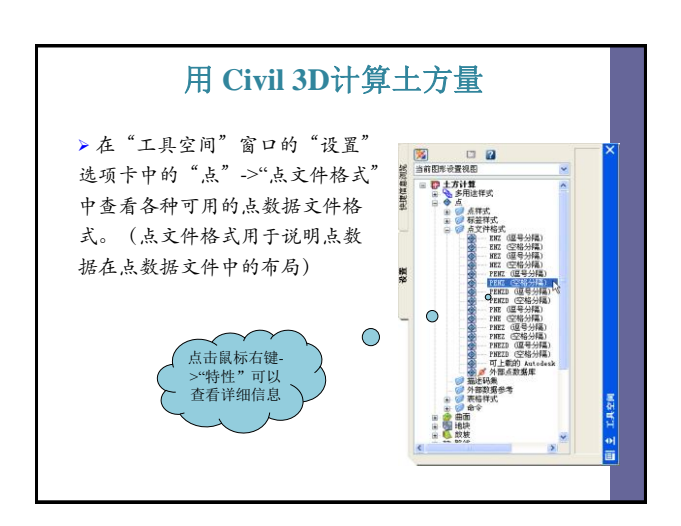

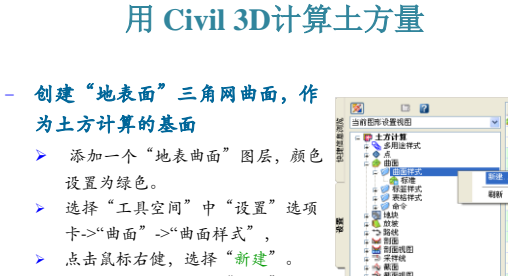

将弹出的对话框中的"信息"选项 卡内的曲面样式名称改为"地表曲 面样式"。

|      | <b>X</b>            |                         |             | 名称  | ×  |
|------|---------------------|-------------------------|-------------|-----|----|
| 紀見   | 当前图形                | <b>發置視图</b>             | ~           | 会标准 |    |
| 快速信息 | a ∰ ±<br>a ⊗<br>a ⊗ | 方计算<br>多用途祥式<br>点<br>曲面 |             |     |    |
|      |                     | 新田田田式                   | <b>8</b> 13 |     |    |
|      | -                   | 表結样式                    | 818         | ¥.  |    |
| H    | 1                   | 地快<br>放坡                |             |     |    |
| 50   |                     | 路线<br>問題                |             |     |    |
|      | 1                   | 創面視图<br>采祥統             |             |     |    |
| ٦    | 1                   | 献田<br>献面明田              |             |     |    |
|      |                     | 通時<br>統配                |             |     |    |
|      | 13                  | 邮件<br>土方计算              |             |     |    |
|      |                     |                         |             |     |    |
|      |                     |                         |             |     | 5  |
|      |                     |                         |             |     | 15 |
|      |                     |                         |             |     |    |
|      |                     |                         |             | < > |    |

### 用 Civil 3D计算土方量

> 在曲面样式对话框中的"显示"选项卡中,将"视图方向"改为 "三维",点击"确定"创建曲面样式。

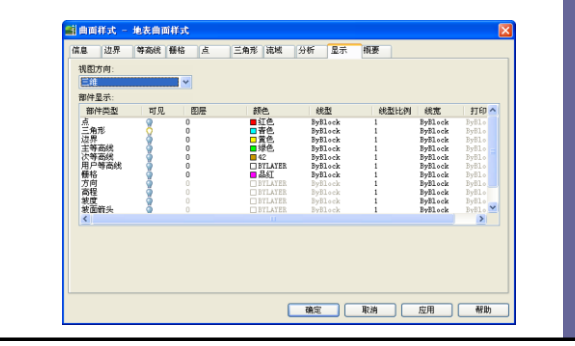

| 用 Civil 3Dt                                         | 十算土方量                                  |
|-----------------------------------------------------|----------------------------------------|
| 单击"曲面"菜单->"创建曲面"<br>设置该曲面的类型、图层、名称<br>创建"地表面"三角网曲面。 | ,在"创建曲面"对话框按下图<br>:、描述、样式等属性,点击"确定"    |
| 📑 创建曲面                                              |                                        |
| 类型:                                                 | 曲面图层:                                  |
| 三角网曲面                                               | ▼ 地表曲面 📀                               |
| 特性<br>□ (信息)                                        | 值<br>地表面<br>这是地表面三角问曲面<br>地表曲面作式<br>标准 |
|                                                     | 確定 取消 帮助                               |

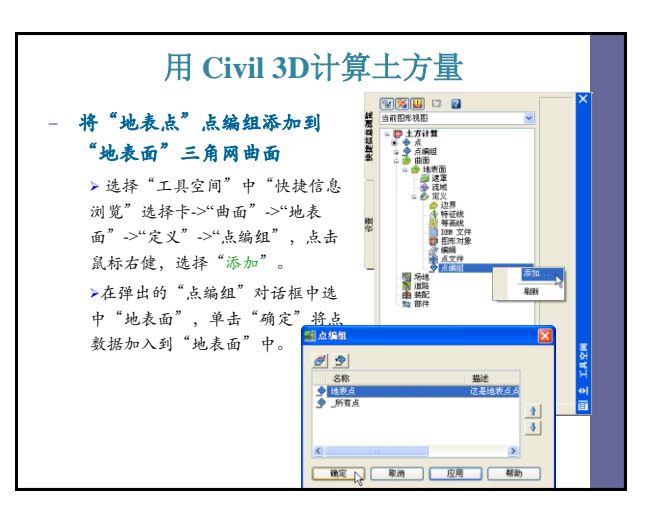

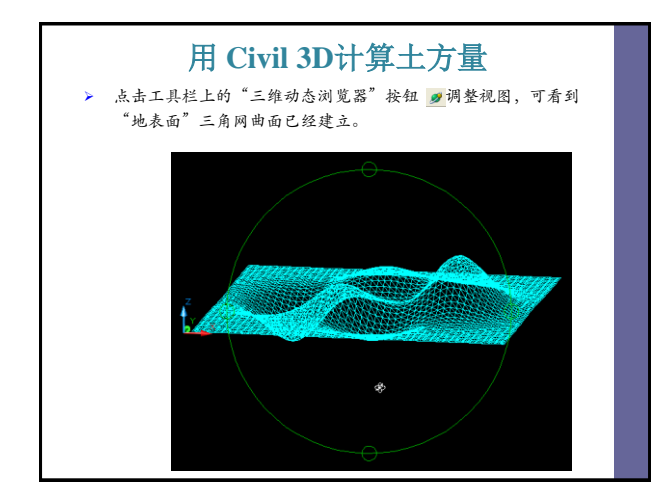

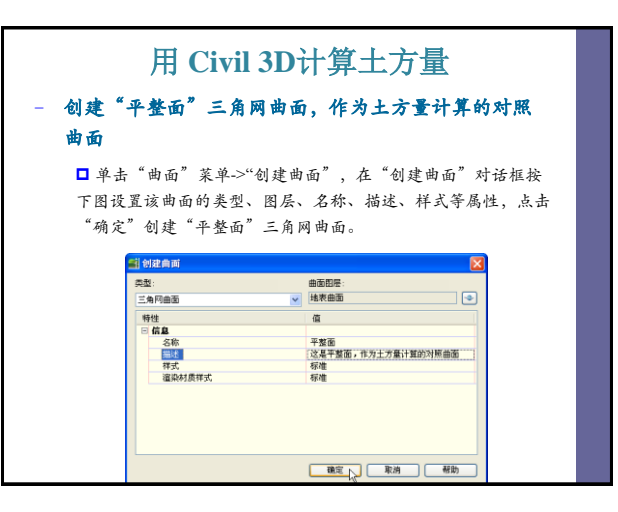

### 用 Civil 3D计算土方量

- 在命令行中输入 "pline"命令绘制 一个闭合矩形,四个点座标分别是 (10,10)、(490,10)、(490,490)和 10,490)。
- 送中该矩形,保持其处于选中状态。 选择"工具空间"中"快捷信息浏 览"选项卡->"曲"->"平整面"->"定义">"特征线",点击鼠标 右健,选择"添加"。在弹出的 "添加特征线"对话框中单击"确 定"。

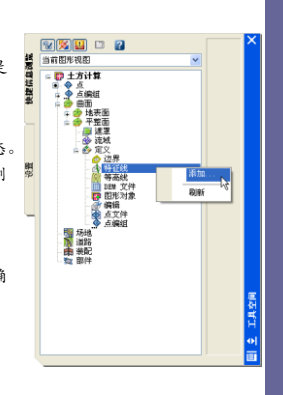

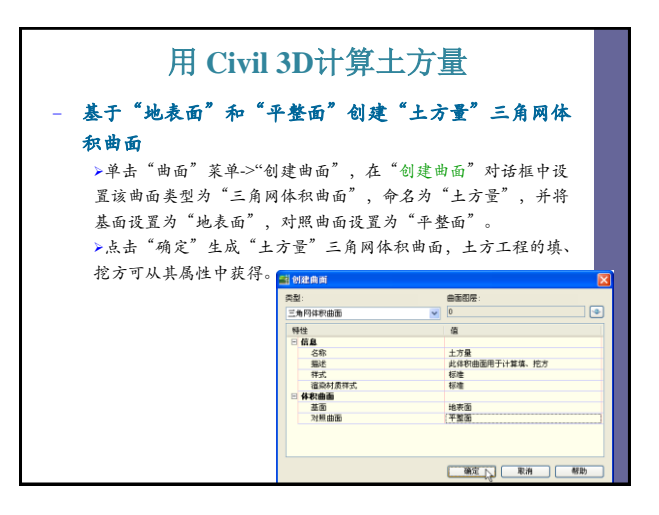

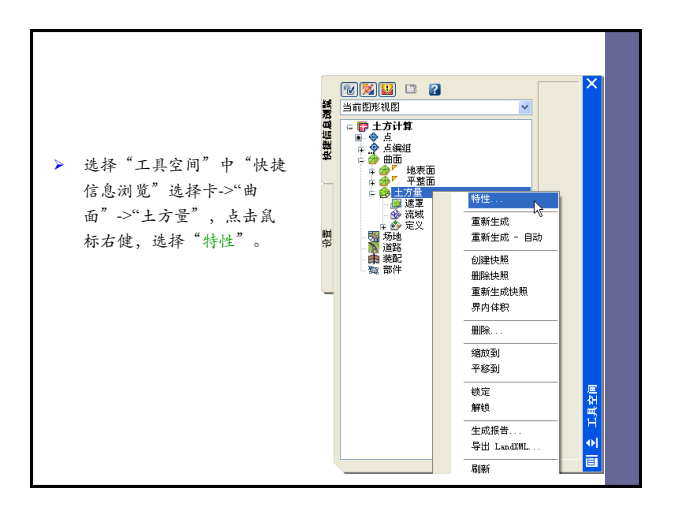

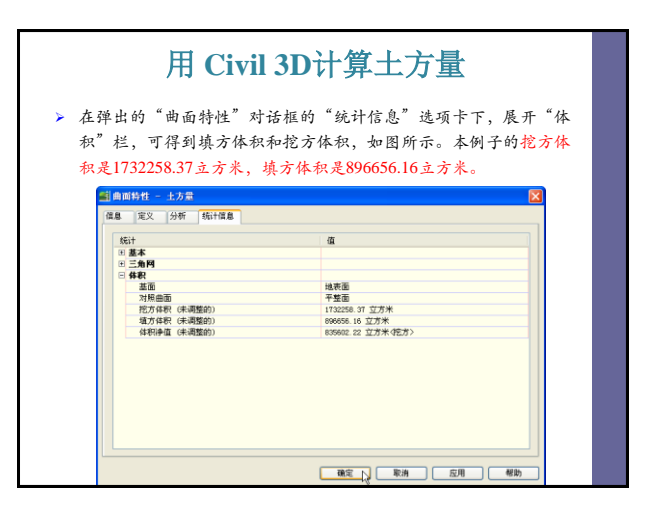

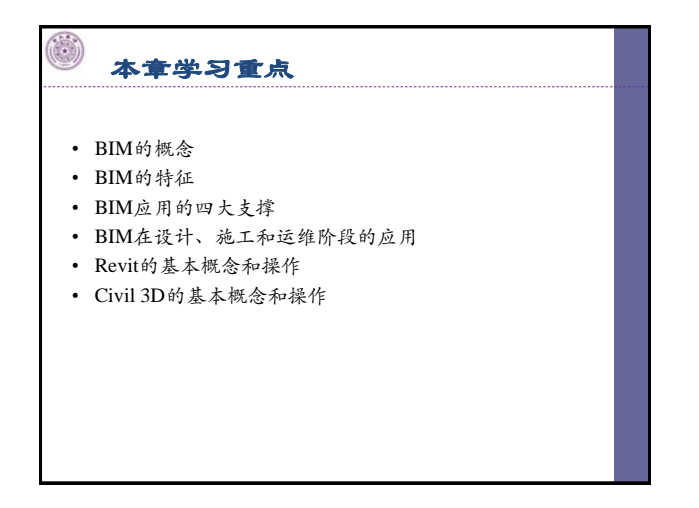

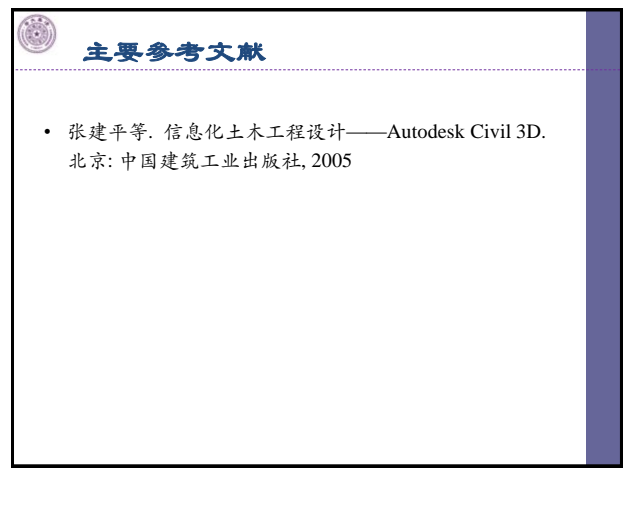

## 送 提高内容参考

### • 建立三维建筑模型,具体要求:

- 用Revit系列软件制作一个建筑物的建筑模型、结构模型和机电设备模型:
- 针对建筑模型,进行真实感渲染,并实现漫游效果;
- 针对结构模型,设置相关的设计信息和工程属性,并利
   用软件之间的接口,在结构分析软件中实现结构力学分析,并生成平、立、剖面图以及相关文档。
- 针对机电设备模型,实现其与建筑模型、结构模型的碰 撞检测分析

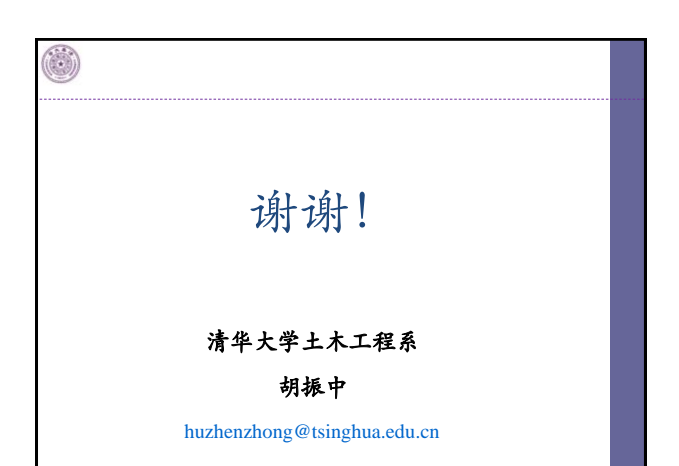